Gaiasoft OÜ

# Raamatupidamisprogramm VERP

Varad

Versioon 6.3

Tallinn 2018

# SISUKORD

| 11. Varad                                                | 3  |
|----------------------------------------------------------|----|
| 11.1. Häälestus                                          | 3  |
| 11.2. Varade abimenüüd                                   | 5  |
| 11.3. Põhivara                                           | 6  |
| 11.3.1. Põhivara                                         | 6  |
| 11.3.2. Amortisatsioon                                   | 14 |
| 11.4. Põhivarade aruanded                                | 16 |
| 11.4.1. Inventuur                                        | 16 |
| 11.4.2. Liikumine                                        | 18 |
| 11.4.3. Väljavõtted                                      | 20 |
| 11.5. Väikevahendid                                      | 21 |
| 11.6. Väikevahendite aruanded                            | 24 |
| 11.6.1. Inventuur                                        | 24 |
| 11.6.2. Liikumine                                        | 24 |
| 11.7. Abitegevused                                       | 24 |
| 11.8. Varade inventeerimine vöötkoodilugejaga            | 26 |
| 11.8.1. Inventuur VERP abiprogrammiga "Varade Inventuur" | 26 |
| 11.8.2. Inventuuri vormistamine programmis VERP          | 31 |
| 11.9. Lisad                                              |    |
| 11.8.2.Inventuuri vormistamine programmis VERP11.9.Lisad |    |

# 11. VARAD

Sellesse osasse on koondatud põhivara ja väikevahendite arvelevõtmise, inventeerimise ja mahakandmise ning põhivara amortisatsiooniga seotud tegevused.

Varade põhiakna avamiseks tuleb valida

```
tööribalt Varad
```

peamenüüribalt Verp  $\rightarrow$  Varad  $\rightarrow$  Varad

| Varad<br>Põhivara          | 1                                     | _ □ ×<br>Väikevahendid                  |
|----------------------------|---------------------------------------|-----------------------------------------|
| Põhivara<br>Amortisatsioon | Inventuur<br>Liikumine<br>Väljavõtted | Väikevahendid<br>Inventuur<br>Liikumine |
|                            |                                       | Abitegevused                            |

# 11.1. HÄÄLESTUS

Varade üldandmete häälestamiseks tuleb valida

#### Häälestus → Varad

| 🐔 Yarade häälestus 📃 🗆 🗙                              |                    |  |  |  |  |  |  |  |
|-------------------------------------------------------|--------------------|--|--|--|--|--|--|--|
| Üldhäälestus Lisatekstid lugemis                      | lehel              |  |  |  |  |  |  |  |
| Amortisatsiooni arvutada<br>▼ arvelevõtmise kuul      |                    |  |  |  |  |  |  |  |
| 🗖 parendamise kuul                                    |                    |  |  |  |  |  |  |  |
| 🗹 mahakandmise kuul                                   |                    |  |  |  |  |  |  |  |
| Minimaalne jääkväärtus                                | 1,00               |  |  |  |  |  |  |  |
| Inventarinumbri kohustusl                             | ik kasutamine      |  |  |  |  |  |  |  |
| 🗌 Inventarinumbris tähtede                            | kasutamine lubatud |  |  |  |  |  |  |  |
| Amortisatsiooni tabelis nä<br>mille kuu kulum on null | iidata vahendeid,  |  |  |  |  |  |  |  |
| Vöötkoodilugeja prefiks                               |                    |  |  |  |  |  |  |  |
| Amortisatsiooni ümardamise                            | täpsus             |  |  |  |  |  |  |  |
| Alates Täpsus                                         |                    |  |  |  |  |  |  |  |
| 1,00                                                  |                    |  |  |  |  |  |  |  |
|                                                       |                    |  |  |  |  |  |  |  |
|                                                       | <b>X</b> ∆atkesta  |  |  |  |  |  |  |  |

Lehel "Üldhäälestus" saab määrata, mis ajast ja mis ajani arvutatakse amortisatsiooni.

- Amortisatsiooni arvutada märkida vastav tunnus ja sisestada kuupäev, millest alates soetatud varade kohta märgistatud tunnus kehtib. Kuupäeva puudumisel kehtib märgistatud tunnus kõigi põhivara objektide kohta:
  - arvelevõtmise kuul
  - parendamise kuul
  - mahakandmise kuul.
- Minimaalne jääkväärtus summa, milleni arvutatakse kulumit.
- Inventarinumbri kohustuslik kasutamine märkida tunnus inventarinumbri unikaalsuse kontrollimiseks. Uue põhivara objekti või väikevahendi kirjeldamisel pakutakse vaikimisi olemasolevatest numbritest suurimale järgnevat numbrit.
- Inventarinumbris tähtede kasutamine lubatud märkida, et inventarinumber võiks sisaldada lisaks numbritele ka muid sümboleid. Sel juhul ei pakuta uue põhivara või väikevahendi lisamisel vaikimisi inventarinumbrit.
- Amortisatsiooni tabelis näidata vahendeid, mille kuu kulum on null
- Vöötkoodilugeja prefiks nähtav, kui on ostetud varade vöötkoodiga inventeerimise abiprogramm(vt p 11.8).
- Amortisatsiooni ümardamise täpsused
  - Alates kuupäev, millest alates kehtib sisestatud ümardamise täpsus.
  - **Täpsus** amortisatsiooni arvutamise täpsus (0.01 kuni 1.00).

#### Lehel "Lisatekstid lugemislehel"

| 🗑 Varade häälestus                         | _ 🗆 × |
|--------------------------------------------|-------|
| Üldhäälestus Lisatekstid lugemislehel      |       |
| Tekst päises                               |       |
| See tekst tuleb inventuuri lehe algusesse. | 4     |
| T-test länus                               | V     |
| Press topus                                |       |
| See tekst tuleb inventuuri iene toppu.     |       |
|                                            |       |
| Püstpaigutusega lugemisleht                |       |
| ✓S <u>a</u> lvesta Xtatkesta               |       |

- Tekst päises ja Tekst lõpus
- **Püstpaigutusega lugemisleht** tunnuse märkimisel prinditakse inventuurilehele varade nimetused, inventari numbrid ning maksumused, väikevahendite korral ka kogused. Kui tunnust ei märgita, siis lisaks ka varade kogused, summad, vastutavad isikud ning põhivara korral ka järelejäänud amortisatsiooniaeg kuudes.

• Eeltäidetud lugemisleht – väli on nähtav kui on kasutusel vöötkoodidega inventuuri läbiviimise moodul. Eeltäidetud lugemisleht koostatakse csv-faili andmete põhjal, mis saadakse vöötkoodilugejaga inventuuri tegemisel (vt p 11.8).

Teksti sisestamisel tuleb liikumiseks järgmisele reale vajutada korraga klahve "Ctrl" ja "Enter".

Sisestatud andmed tuleb salvestada nupuga VSalvesta.

# **11.2. VARADE ABIMENÜÜD**

Abimenüüdesse saab sisestada andmed, mille hulgast varade arvestuse jälgimisel saab valida konkreetse tegevuse jaoks vajaliku.

Varade abimenüüde sisestamiseks tuleb valida

| 🜃 Abimenüüd - Nir                                                                                                    | netused                                                              |           |      |                                                                    |                 |
|----------------------------------------------------------------------------------------------------|----------------------------------------------------------------------|-----------|------|--------------------------------------------------------------------|-----------------|
| Üldmenüüd                                                                                                    | Finantsraamat                                                        | upidamine | Pang | adokumendid                                                        | Müügiarved      |
| Varad                                                                                                    | Palk                                                                 | Personal  |      | Ostuarved                                                          | Ladu            |
| Nimetus  Fujitsu Display  Fujitsu Esprimu HP LaserJet P HP RP5700 P( Kohvikeetja Se Laualamp Ter Laud Merike Laud Piret LG 27" LED/16 | 2 B22W-6<br>o E9900<br>Pro CP1525NW<br>DS E2160<br>everin<br>mo      | м         |      | Menüü<br>Liigid<br>Alamliigid<br>Allüksused<br>Asukohad<br>Kogumid |                 |
| +                                                                                                    | ▲ X</td <td>🖨 Print</td> <td></td> <td></td> <td><u>Î S</u>ulge</td> | 🖨 Print   |      |                                                                    | <u>Î S</u> ulge |

**Abimenüüd** → Varad

Avanenud aken on jaotatud kahte ossa: parempoolses osas on abimenüüde nimekiri, vasakpoolses valitud abimenüü sisu.

Abimenüüdesse saab sisestada järgmisi andmeid (vt p 18.2):

- Nimetused põhivara või väikevahendi nimetus (kuni 65 sümbolit).
- Liigid põhivara või väikevahendi liik (kuni 20 sümbolit) ja amortisatsiooni norm

(2 sümbolit).

- Alamliigid põhivara või väikevahendi **alamliik** (kuni 20 sümbolit) ja **amortisatsiooni norm** (2 sümbolit).
- Allüksused **allüksus** (kuni 20 sümbolit), kuhu vara kantakse.
- Asukohad põhivara või väikevahendi asukoht (kuni 20 sümbolit).
- Kogumid põhivara või väikevahendi **kogum** (kuni 12 sümbolit) ja **nimetus** (kuni 50 sümbolit).

Lisaks nendele abimenüüdele kasutatakse tegevustes varadega abimenüüsid **kulukohad** (vt p 7.3) ja **isikud** (vt p 6.3) ning **kontoplaani** (vt p 7.4)

# 11.3. PÕHIVARA

### 11.3.1. PÕHIVARA

Põhivara registreerimisel avatakse iga põhivara objekti jaoks põhivarakaart.

Tööks põhivaraga tuleb valida

Varad → Põhivara → Põhivara

või

#### Verp → Varad → Põhivara nimekiri

| f Põhivara                       |       |            |                |          |             |            |                        |                  |           |
|----------------------------------|-------|------------|----------------|----------|-------------|------------|------------------------|------------------|-----------|
| Lisa <u>M</u> uuda K             |       |            |                |          | 🤹 🕞         | 🞒 🎒 Filter | <u>I</u> <u>S</u> ulge |                  |           |
| Nimetus                          | Inv 🔻 | Tehase nr  | Soetusmaksumus | Soetatud | Maha kantud | Liik       | Alamaliik              | Allüksus         | Asukoht 🔺 |
| Volkswagen Golf 6                | 1     | 4230709456 | 15 400,00      | 03.08.10 |             | Autod      | Sõiduautod             | Administratsioon | A 101     |
| Toyota Hiace D-4D                | 2     | 30.222.865 | 12 100,00      | 03.08.10 |             | Autod      | Kaubikud               | Administratsioon | A 101 🚽   |
| HP LaserJet Pro CP1525NW         | 3     | 601228     | 334,00         | 03.08.10 |             | Inventar   | Printerid              | Administratsioon | A 101     |
| Fujitsu Esprimo E9900            | 4     | E9-60752   | 927,00         | 03.08.10 | 02.02.11    | Inventar   | Arvutid                | Administratsioon | A 101     |
| Fujitsu Esprimo E9900            | 5     | E9-60998   | 927,00         | 03.08.10 |             | Inventar   | Arvutid                | Administratsioon | A 101     |
| Fujitsu Esprimo E9900            | 6     | E9-60778   | 927,00         | 03.08.10 |             | Inventar   | Arvutid                | Müügiosakond     | A 103     |
|                                  |       |            |                |          |             |            |                        |                  |           |
| Lisainfo: Tehniline pass N347646 | 5     |            |                |          |             |            |                        |                  |           |

Avanenud aknas "Põhivara" on juba registreeritud põhivara nimekiri. Akna allosas on näha lisainfo valitud põhivara objekti kohta. Vajadusel võib lisainforiba muuta laiemaks, lohistades allavajutatud vasaku hiireklahviga riba ülemist serva ülespoole.

Varade kirjete järjestamiseks tuleb klõpsata hiirega vastava veeru nimetusel. Varad järjestatakse tähestiku järgi või kasvavas järjekorras, teise klõpsu korral tagurpidi järjekorras.

Kui finantsraamatupidamise häälestuses (vt p 7.2) on määratud põhivara soetamise kontod, siis päevaraamatusse põhivara soetamise lausendi sisestamisel avatakse põhivara lisamise aken.

### Filtreerimine (vt p 18.2)

Varade hulga muutmiseks ekraanil saab kasutada filtrit (nupp Eilter vt p 18.2) või parema hiireklahvi filtrit. Parema hiireklahvi filtri kasutamiseks tuleb varade nimekirjal parema hiireklahviga avada menüü ja märkida sobiv valik.

```
Kõik varad
Arvelolevad ja avatud perioodis maha kantud
Arvelolevad ja jooksval aastal maha kantud
Arvelolevad ja kahel viimasel aastal maha kantud
✓ Ainult arvelolevad
Ainult mahakantud
```

Parema hiireklahvi filtri valik kehtib kuni uue valikuni, seda ei muudeta ka nimekirja sulgemisel. Võrguversiooni korral on parema hiireklahvi filtri valik seotud ainult antud töökohaga ja valitud firmaga (kui bürooversiooni korral kasutatakse mitu firmat).

Varade nimekirja või filtri abil leitud varade nimekirja printimiseks valida nupp

(vt p 18.2). Varade järjestamiseks prinditavas nimekirjas tuleb nad eelnevalt järjestada soovitud välja järgi aknas "Põhivara".

| Põhivara - lis | samine X                                       |  |  |  |  |  |  |  |  |
|----------------|------------------------------------------------|--|--|--|--|--|--|--|--|
| Nimetus        | HP RP5700 POS E2160                            |  |  |  |  |  |  |  |  |
| Inv nr         | r 13 🕞 Tehase nr 852115                        |  |  |  |  |  |  |  |  |
| Tähis          | Vöötkood 4096705511022                         |  |  |  |  |  |  |  |  |
| Liik           | Inventar Arvutid Kogum                         |  |  |  |  |  |  |  |  |
| Uldinfo 🛛 🗚    | Andmed Kontod Lisainfo Mahakandmine Parendused |  |  |  |  |  |  |  |  |
|                |                                                |  |  |  |  |  |  |  |  |
| S n            | Soetus- 1182,00 Soetamise 17.01.11 🗗 Grupp 2 💌 |  |  |  |  |  |  |  |  |
| A              | Algkulum 0,00 seisuga 01.01.11 📱               |  |  |  |  |  |  |  |  |
| 4              | Amort norm 12,00 % kehtib alates 01.01.11 📱    |  |  |  |  |  |  |  |  |
| K              | Minimaalne jääkväärtus                         |  |  |  |  |  |  |  |  |
|                |                                                |  |  |  |  |  |  |  |  |
|                |                                                |  |  |  |  |  |  |  |  |
|                |                                                |  |  |  |  |  |  |  |  |
|                |                                                |  |  |  |  |  |  |  |  |
|                |                                                |  |  |  |  |  |  |  |  |
| K <u>o</u> o   | opia 📴 Print 🗸 S <u>a</u> lvesta 🗶 Katkesta    |  |  |  |  |  |  |  |  |

# Lisamine (vt p 18.2)

Avanenud aknas "Põhivara – lisamine" saab sisestada järgmised andmed:

- Nimetus põhivara objekti nimetus (kuni 65 sümbolit).
- Inv.nr. põhivara objekti inventarinumber. Häälestuses saab määrata, et inventarinumber sisaldaks lisaks numbritele ka muid sümboleid. Sel juhul ei pakuta uue põhivara lisamisel vaikimisi inventarinumbrit. Kui sisestada inventarinumbri algussümbolid ja valida nupp ri, siis leitakse järgmine vaba number, mis algab nende sümbolitega (näiteks on inventarinumbrid "818" ja "8112", siis "8" sisestamisel pakutakse "8113").
- Tehase nr põhivara objekti tehase number(kuni 50 sümbolit).
- Tähis täiendav info põhivara objekti kohta (kuni 50 sümbolit).
- Vöötkood põhivara objekti vöötkood (kuni 13 sümbolit). Vöötkood võimaldab kasutada varade inventuuri läbiviimisel vöötkoodilugejat (vt p 11.8).
- Liik põhivara objekti liik (kuni 20 sümbolit) ja alamliik (kuni 20 sümbolit).
- Kogum saab valida abimenüüst. Kogum võimaldab ühendada üheks varaobjektiks erinevaid põhivarakaarte.

<u>Lehel "Üldinfo"</u>

- Soetusmaksumus
- Soetamise kuupäev
- Algkulum

- seisuga põhivara objekti algkulumi kuupäev. Kuupäev peab olema kuu esimene päev (kui sisestada muu kuupäev, siis programm muudab selle kuu esimeseks päevaks).
- Amortisatsiooninorm liigi valimisel tuuakse amortsiatsiooninorm automaatselt põhivara liikide abimenüüst (vt p 11.2).
- **kehtib alates** kuupäev, millest alates kehtib sisestatud amortisatsiooninorm. Kuupäev peab olema kuu esimene päev (kui sisestada muu kuupäev, siis programm muudab selle kuu esimeseks päevaks).
- **Minimaalne jääkväärtus** summa, milleni arvutatakse kulumit. Kui see on tühi või null, siis loetakse minimaalne jääkväärtus varade häälestusest.
- **Grupp** põhivara objekti grupp.
- **Tasuta saadud** ära märkida, kui põhivara objekt on tasuta saadud.

Lehel "Andmed"

| Üldinfo Andmed Kontod Lisainfo Mahakandmine Parendused |                     |  |  |  |  |  |  |
|--------------------------------------------------------|---------------------|--|--|--|--|--|--|
| Allüksus                                               | Infoosakond         |  |  |  |  |  |  |
| Asukoht                                                | B 200 ···· 🔻        |  |  |  |  |  |  |
| Vastutav isik                                          | Kalle Karu 🖳 💌      |  |  |  |  |  |  |
| Kehtivad alate                                         | es 17.01.11 J       |  |  |  |  |  |  |
| 1                                                      | ĢKehtesta           |  |  |  |  |  |  |
| Perioodi algus Allijksus A                             | sukoht Vastutavisik |  |  |  |  |  |  |
|                                                        |                     |  |  |  |  |  |  |
|                                                        |                     |  |  |  |  |  |  |

- Allüksus allüksus (kuni 20 sümbolit), kelle arvele põhivara objekt kantakse.
- Asukoht põhivara objekti asukoht (kuni 20 sümbolit).
- Vastutav isik vastutava isiku nimi (kuni 20 sümbolit).
- Kehtivad alates kuupäev, millest alates kehtivad eelnevalt sisestatud andmed.

Andmed võib kanda nupuga <sup>CKehtesta</sup> tabeliosas olevasse nimekirja, mis võimaldab järjest kehtestada mitut allüksust, asukohta ja/või isikut. Andmed salvestab ainult nupp ✓Salvesta.

#### Lehel "Kontod"

| Üldinfo | Andmed         | l Amort | isatsiooi | n Kontod | Lisainfo | Mahakan      | dmine 🛛 Pi | arenduse | ed           |  |
|---------|----------------|---------|-----------|----------|----------|--------------|------------|----------|--------------|--|
| Põhiva  | Põhivara konto |         |           |          |          |              |            |          |              |  |
|         | Konto          | 1861    |           |          | ••       | Klassifi     | kaator     |          |              |  |
| Kulumik | conto          |         |           |          |          |              |            |          |              |  |
|         | Konto          | 1862    | ···       |          |          | Klassifi     | kaator     |          |              |  |
| Kulukor | nto            |         |           |          |          |              |            |          |              |  |
|         | Konto          | 5321    |           |          | ••       | Klassifi     | kaator     |          |              |  |
| Kulukoł | nad            |         |           |          |          |              |            |          |              |  |
|         | 1              |         | •         | · • 2    |          | ··· <b>▼</b> | 3          |          | ··· <b>▼</b> |  |

- **Põhivara konto** põhivara registreerimise konto ja allkonto.
- **Kulumikonto** konto ja allkonto, millele kantakse antud põhivara objektilt arvestatud kulum.
- Kulukonto konto ja allkonto, millele kantakse antud põhivara objekti kulu.
- **Kulukohad** olenevalt sellest, mitu kulude jaotust on finantsraamatupidamise häälestuses lehel "Üldandmed" määratud (vt p 7.2), saab sisestada 1-3 kulukohta.
- **Klassif.** eelarve koostamise klassifikaator, mis on nähtav kui finantsraamatupidamise häälestuses lehel "Muud" on tema kasutamine märgitud; kantakse automaatlausendisse.

### Lehel "Lisainfo"

| Üldinfo | Andmed Kontod Lisainfo Mahakandmine Parendused |  |  |  |  |  |  |  |
|---------|------------------------------------------------|--|--|--|--|--|--|--|
| L       | Lisainfo                                       |  |  |  |  |  |  |  |
| HPR     | HP RP5700 POS E2160/1G/160/DVDRW               |  |  |  |  |  |  |  |

On võimalus sisestada iga põhivara objekti kohta teda iseloomustavat tekstikujulist informatsiooni. Järgmisele reale liikumiseks vajutada korraga "Ctrl" ja "Enter" klahve.

#### Lehel "Mahakandmine"

| Üldinfo Andmed Kontod Lisainfo | Mahakandmine Parendused |
|--------------------------------|-------------------------|
|                                |                         |
| Maha kantud 💷 🕌                |                         |
| Mahakandmise alus              |                         |
|                                |                         |
| Mahakandmise põhjus            |                         |
| C Ma <u>h</u> akandmine        |                         |
| O <u>M</u> üümine              |                         |
| C Ü <u>l</u> eandmine          |                         |
| -                              |                         |

Põhivara objekti mahakandmine.

- **Maha kantud** põhivara objekti mahakandmise kuupäev. Arvelt mahakandmise tühistamiseks tuleb kuupäev kustutada.
- Mahakandmise alus
- Mahakandmise põhjus:
  - Mahakandmine
  - Müümine
  - Üleandmine

### Lehel "Parendused"

| ſ | Üldinfo Andmed Amortisatsioon Kontod Lisainfo Mahakandmine Parendused |          |          |                  |  |  |  |  |  |  |
|---|-----------------------------------------------------------------------|----------|----------|------------------|--|--|--|--|--|--|
|   |                                                                       | Kuupäe∨  | Maksumus | Selgitus         |  |  |  |  |  |  |
|   | Þ                                                                     | 18.02.11 | -22,00   | Klaviatuur katki |  |  |  |  |  |  |
|   |                                                                       | 18.02.11 | 29,00    | Klaviatuur       |  |  |  |  |  |  |
|   | Γ                                                                     |          |          |                  |  |  |  |  |  |  |

Registreeritakse põhivara objekti parendus koos kuupäeva ja täiendava selgitusega

- **Kuupäev** põhivara objekti parenduse maksumuse jõustumise hetk. Nupu **+** valimisel lisatakse rida jooksva kuupäevaga.
- **Maksumus** põhivara objekti parenduse. Kui tahetakse näidata põhivara väärtuse vähenemist, tuleb parenduse maksumus sisestada miinusmärgiga.
- Selgitus parenduse objekti täiendav selgitus.

Amortisatsiooni arvestamisel lisatakse parenduse summa põhivara objekti maksumusele parenduse kuul või järgmisel kuul häälestusest sõltuvalt.

Uue põhivara objekti registreerimisel on võimalik kasutada varem registreeritud põhivara objekti. Selleks tuleb nupuga Koopia avada valikuaken, kust saab valida sobiva põhivara objekti, teha vajalikud muudatused ja salvestada see uue objektina.

<u>Akna päisesse</u> kopeeritakse kõik andmed, v.a. inventarinumber (kui häälestuses on määratud kohustuslik inventarinumbri kasutamine, siis pakutakse inventarinumbrit automaatselt, kui ei – jäetakse väli tühjaks).

Lehtedele "Konto", "Lisainfo" ja "Mahakandmine" kopeeritakse kõik andmed.

<u>Lehele "Üldinfo"</u> kopeeritakse viimasena kehtestatud amortisatsiooni norm, kuid ei kopeerita selle kehtimise kuupäeva.

Lehele "Andmed" kopeeritakse viimasena kehtestatud andmed.

Lehele "Parendused" parenduse andmeid ei kopeerita.

Sisestatud andmed salvestada nupuga <br/>
Salvesta. Printimine on kirjeldatud allpool.

# <u>Muutmine (vt p 18.2)</u>

Põhivara andmete muutmiseks tuleb valida

Varad  $\rightarrow$  Põhivara  $\rightarrow$  Põhivara (või peamenüüst Põhivara nimekiri)  $\rightarrow$  Muuda

| Põhivara - muutmine                                                   |              |                            |                   | ×                      |  |  |  |  |  |  |  |
|-----------------------------------------------------------------------|--------------|----------------------------|-------------------|------------------------|--|--|--|--|--|--|--|
| Nimetus Volkswage                                                     | en Golf 6    |                            |                   | 🔻                      |  |  |  |  |  |  |  |
| Inv nr 1 1 1 12 12 12 12 12 12 12 12 12 12 12                         |              |                            |                   |                        |  |  |  |  |  |  |  |
| Tähis                                                                 |              |                            | Vöötko            | and 4040600181655      |  |  |  |  |  |  |  |
| Liik Autod                                                            |              | ····▼ Sõiduautod           | … <b>▼</b> Kogum  | ı                      |  |  |  |  |  |  |  |
| Üldinfo Andmed Amortisatsioon Kontod Lisainfo Mahakandmine Parendused |              |                            |                   |                        |  |  |  |  |  |  |  |
| Soetus-<br>maksumus                                                   | ; 1          | 15400 Soetamise<br>kuupäev | 03.08.10 📕        | Grupp 2 💌              |  |  |  |  |  |  |  |
| Algkulum                                                              |              | 770 seisuga                | 01.01.11 🗜        |                        |  |  |  |  |  |  |  |
| Amort norr                                                            | m 12 9       | % kehtib alates            | 01.03.11 🕌        |                        |  |  |  |  |  |  |  |
| Minimaaln                                                             | e jääkväärtu | IS                         | 1                 |                        |  |  |  |  |  |  |  |
| Kulum:                                                                | 11088,00     | Jääkväärtus:               | 4312,00 <b>Am</b> | ortiseerub: 01.12.2018 |  |  |  |  |  |  |  |
| Parendused:                                                           | 0,00         | seisuga                    | 30.08.16 🗜        |                        |  |  |  |  |  |  |  |
| 🗖 Riigi kinnisva                                                      | raregistris: | ala                        | ites:             |                        |  |  |  |  |  |  |  |
| 🗆 Tasuta saadu                                                        | d            |                            |                   |                        |  |  |  |  |  |  |  |
|                                                                       | 🖨 Print      | 🗸 S <u>a</u> lvesta 🛛 🗙 🛓  | <u>Catkesta</u>   |                        |  |  |  |  |  |  |  |

Avanenud aken "Põhivara – muutmine" on analoogiline lisamisaknale.

#### <u>Lehel "Üldinfo"</u>

Lisaks näidatakse jooksva kuupäeva seisuga põhivara kulumit, parenduste summat, jääkväärtust ja lõpliku amortiseerumise kuupäeva. Kui muudetakse kuupäeva väljas seisuga, arvutatakse need andmed üle. Maha kantud põhivara puhul ei saa sisestada mahakandmisest hilisemat kuupäeva.

Kui vara on mahakantud, siis on siin näha ka mahakandmine ja kuupäev.

#### Lehel "Andmed"

Tabeliosas saab muuta ja kustutada ainult viimast rida. Kustutamiseks tuleb sisestada eelviimase rea andmed ja valida nupp  $\checkmark$ Salvesta (kui tahetakse akent kohe ka sulgeda) või nupud  $\rightarrow$ Kehtesta ja hiljem  $\checkmark$ Salvesta.

Lehel "Amortisatsioon"

| Üldinfo And | Imed Amortisatsic                         | oon] Kontod   Lisainfo   Maha | kandmine   Parendused |   |  |  |  |  |  |  |  |
|-------------|-------------------------------------------|-------------------------------|-----------------------|---|--|--|--|--|--|--|--|
|             | Amort norm 24,00 % kehtib alates 01.02.11 |                               |                       |   |  |  |  |  |  |  |  |
|             |                                           | @Kehtesta                     |                       |   |  |  |  |  |  |  |  |
|             | Perioodi algus                            | Amortisatsiooni protsent      | Perioodi algkulum *   | - |  |  |  |  |  |  |  |
|             | 01.01.11                                  | 12,00%                        | 0,00                  |   |  |  |  |  |  |  |  |
|             | 01.02.11                                  | 24,00%                        | 12,00                 |   |  |  |  |  |  |  |  |
|             |                                           |                               |                       |   |  |  |  |  |  |  |  |

Siin on näha seni kehtinud põhivara objekti amortisatsiooninormid ning perioodide arvutatud amortisatsioonisummad. Esimene amortisatsiooninorm sisestatakse põhivara objekti registreerimisel lehel "Üldinfo".

Tabeliosas saab muuta ja kustutada ainult viimast rida (kehtivat amortisatsiooninormi).

Muutmiseks tuleb sisestada väljadesse:

- Amortisatsiooninorm uus amortisatisooninorm.
- **kehtib alates** kuupäev, millest alates kehtib sisestatud amortisatsiooninorm. Kuupäev peab olema kuu esimene päev (kui sisestada muu kuupäev, siis programm muudab selle kuu esimeseks päevaks).

Kustutamiseks tuleb sisestada väljadesse:

- Amortisatsiooninorm eelmise perioodi amortisatisooninorm.
- kehtib alates eelmise perioodi kuupäev.

Andmed salvestada nupuga ✓Salvesta. Kui tahetakse tabeliosas koheselt näha muudatusi võib valida nupu ♣Kehtesta ja hiljem nupp ✓Salvesta.

Automaatselt tekib tabeliossa uus rida, kui arvutatakse amortisatsioon ja tehakse lausend

(vt p 11.3.2). Sümbol "\*" näitab, et perioodi kohta on tehtud lausend. Kui tabelis on rida, millel puudub sümbol "\*", siis selle perioodi kohta pole lausendit tehtud (amortisatsiooni arvutamisel jäeti see periood vahele). Kui amortisatsiooni arvutati ja tehti lausend pikemale perioodile kui üks kuu, siis tabelis on üks rida, mis sisaldab nende perioodide amortisatsioonide summat. Kui on vajalik muuta amortisatsiooni normi perioodile, mille kohta on juba lausend tehtud, siis tuleb kuni selle kuuni

kustutada lausendid. Seda saab teha, valides nupu nupuga Kustuta lausend kustutada viimased koostatud automaatlausendid päevaraamatus

(vt p 11.3.2). Lehel "Mahakandmine"

| Üldinfo Andmed Amortisatsioon | Kontod Lisainfo | Mahakandmine | Parendused |  |
|-------------------------------|-----------------|--------------|------------|--|
|                               |                 |              |            |  |
| Maha kantud 02.02.11 📳        |                 |              |            |  |
| Mahakandmise alus             |                 |              |            |  |
| Mahakandmine akt nr 2         |                 |              |            |  |
|                               |                 |              |            |  |
| Mahakandmise põhjus           | T               |              |            |  |
| Mahakandmine                  |                 |              |            |  |
| C <u>M</u> üümine             |                 |              |            |  |
| C Ü <u>l</u> eandmine         |                 |              |            |  |
|                               | _               |              |            |  |

Põhivara objekti mahakandmise tühistamiseks tuleb kustutada mahakandmise kuupäev.

# <u>Kustutamine (vt p 18.2)</u>

Põhivara objekti kustutamisel võib kustutatud inventarinumbrit kasutada, kuid automaatselt lisamisel teda ei pakuta.

# Printimine (vt p 18.2)

Põhivara kaarti saab printida aknast "Põhivara" nupuga 🗳 või akendest "Põhivara – lisamine" või "Põhivara – muutmine" nupuga 🖨 Erint .

| <b>12 Põhivara kaardi tüübi</b><br>Kaardi tüüp<br>© Tavaline<br>© Üleandmise | valik 💶 🗆 🗙<br>kaart |
|------------------------------------------------------------------------------|----------------------|
| 🗸 ОК                                                                         | <u>X K</u> atkesta   |

Viimasel juhul avaneb aken, kus saab valida kaardi tüübi:

- **Tavaline** põhivarakaart (nagu aknast "Põhivara"), millel on prinditud lisaks põhiandmetele ka amortisatsiooninormi, parenduste, allüksuste, asukoha ja vastutava isiku muudatused ning informatsioon arvutatud amortisatsiooni kohta.
- Üleandmise kaart põhivara üleandmise kaart jooksva kuupäeva seisuga, millel on prinditud kaardi põhiandmed.

Seejärel valida nupp 🗸 🔍 . Tavalise põhivara kaardi väljatrükk on toodud Lisas.

#### 11.3.2. AMORTISATSIOON

Põhivara amortisatsiooni arvestuse tabeli saamiseks mingile kuule tuleb valida

| Varad - | Põhiv | ara 🔶 🖌 | Amortisatsioon |
|---------|-------|---------|----------------|
|---------|-------|---------|----------------|

| 📸 Põhivara amortisatsioon        | ×                      |
|----------------------------------|------------------------|
| Amortisatsioon                   | Järjestus              |
| Esimene kuu ja aasta 2           | 2011    Nimetus        |
| Viimane kuu ja aasta 2           | 2011 O Inventarinumber |
| 01.02.2011 - 28.02.2011          | Soetamise aeg          |
| Dokumendi nr 2011-02             | └── Koondaruanne       |
| -Väljatrüki häälestus<br>Grupp   | Alamgrupp              |
| C Üldine                         | ⊙ Üldine               |
| • Allüksused                     | C Allüksused           |
| C Liigid                         | O Liigid               |
| C Alamliigid                     | C Alamliigid           |
| C Kulukontod                     | C Kulukontod           |
| © Kulukoht nr. U<br>© Kogum      | O Kulukoht nr. 🔲       |
| Lausen <u>d</u> id päevaraamatus | se Kuupäev .           |
| 🞒 <u>P</u> rint Kustuta          | a lausend              |

Avanenud aknas "Põhivara amortisatsioon" saab määrata, mis kuu (perioodi) ja missugust amortisatsiooni arvestuse väljatrükki soovitakse. Põhivara amortisatsiooni arvutamisel arvutatakse kulumit varadele, mille väärtus (soetamishind ja parendused) on suurem kui häälestuses näidatud minimaalne jääkväärtus.

- Amortisatsioon amortisatsiooni arvestamise periood. Perioodi korral liidetakse üksikute kuude amortisatsioonisummad. Perioodid, mille kohta on moodustatud lausendid, on näha kuude valiku all.
  - Esimene kuu ja aasta
  - Viimane kuu ja aasta
- **Dokum. nr** dokumendi number, mida võib muuta. Võetakse automaatsesse lausendisse.
- **Koondaruanne** amortisatsioon näidatakse ühe reana (kui ei grupeerita) või gruppide ja alamgruppide lõikes ühe reana (kui grupeeritakse).
- Järjestus valida, mille järgi põhivara objektid järjestatakse:
  - Nimetus
  - Inventarinumber
  - Soetamise aeg
- Väljatrüki häälestus määrata, mille järgi põhivara grupeeritakse.
  - Grupp
    - Üldine ei grupeerita.
    - Allüksused
    - Liigid
    - Alamliigid

- Kulukontod kui kulukontol on allkontod, siis grupeeritakse ka allkontode lõikes.
- Kulukoha nr
- Kogum
- Alamgrupp samad valikud, mis "Grupil", välja arvatud "Kogum".

Kui amortisatsiooni arvutamisel tahetakse teha ka lausendid päevaraamatusse, märkida:

- Lausendid päevaraamatusse
- **Kuupäev** lausendi kuupäev. Vaikimisi pakutakse amortisatsiooniperioodi lõpu kuupäeva.

Nupuga saab printida amortisatsiooni arvestuse tabelit, kui aga on märgitud tunnus Lausendid päevaraamatusse, siis nupuga Arvuta koostada ja lisada lausendeid päeva-raamatusse. Nupuga Kustuta lausend saab kustutada viimased koostatud automaatlausendi päevaraamatust; seda tuleb kasutada juhul, kui lausendid on juba koostatud ja on vajalik muuta põhivara objekti amortisatsiooni normi tagasiulatuvalt. (vt p 11.3.1)

## Lausendid päevaraamatusse (vt p 18.2)

Amortisatsiooni arvestuselt saab moodustada automaatselt lausendid päevaraamatusse nupuga Arvuta .

| M A | Image: Automaatsete lausendite eelvaade         |     |            |      |        |          |             |          |             |        |                |          | _ 🗆 ×     |           |    |
|-----|-------------------------------------------------|-----|------------|------|--------|----------|-------------|----------|-------------|--------|----------------|----------|-----------|-----------|----|
|     | eg.                                             | Nr. | Kuupäev    | Kood | Dok.   | D. konto | D. allkonto | K. konto | K. allkonto | Summa  | Kirjeldus      | Kulukoht | 2. kuluk. | 3. kuluk. |    |
| ÞК  | ĸ                                               | -1  | 28.02.11   | AM   | 2011-0 | 5321     |             | 1822     |             | 275,00 | amortisatsioon | AUT      |           |           |    |
| K   | K                                               | -2  | 2 28.02.11 | AM   | 2011-0 | 5321     |             | 1862     |             | 58,00  | amortisatsioon | OSAK2    |           |           |    |
| K   | К                                               | -2  | 2 28.02.11 | AM   | 2011-0 | 5321     |             | 1862     |             | 22,00  | amortisatsioon | OSAK3    |           |           |    |
| K   | К                                               | -2  | 28.02.11   | AM   | 2011-0 | 5321     |             | 1862     |             | 69,00  | amortisatsioon | OSAK1    |           |           |    |
|     |                                                 |     |            |      |        |          |             |          |             |        |                |          |           |           | -1 |
|     | I                                               |     |            |      |        |          |             |          |             |        |                |          |           |           |    |
|     | Lisa Lisa kõik Asenda kõik Print <u>I</u> Sulge |     |            |      |        |          |             |          |             |        |                |          |           |           |    |

Avanenud aknas "Automaatsete lausendite eelvaade" saab lausendeid lisada ühekaupa

(<u>Lisa</u>) või kõik korraga (<u>Lisa kõik</u>). Kui tunnus **Näita lisatud/muudetud lausendeid** pole märgitud näidatakse ainult lisamata ja muutmata lausendeid.

Kui lisatakse ühekaupa, siis avaneb aken "Lausendi sisestamine", kui lisatakse korraga kõik lausendid, siis aken ei avane, v.a. juhul, kui moodustatud lausendites esineb vigu. Automaatse lausendi moodustamisel võetakse andmed automaatse lausendi häälestusest (vt p 5.2) ja põhivara kaardilt (kulu ja kulumi konto, kulukohad). Automaatses lausendis on järgmised väljad:

- Kuupäev vaikimisi pakutakse amortisatsiooniperioodi lõpu kuupäev.
- **Register** sisestada häälestuses.
- **Dokum**. sisestada häälestuses.
- Number (dokumendi)
- Kontod, allkontod kui automaatse lausendi kirjeldamisel väljale "Kirjeldus" sisestada koodsõna <koopia>, siis kontod võetakse põhivara kaardilt ja

moodustatakse lausendid vastavalt erinevatele kontodele. Kui koodsõna <koopia> puudub, siis võetakse kontod automaatse lausendi häälestusest.

- Kirjeldus vajadusel lisada koodsõna <koopia>.
- Summa häälestuses määrata "Summa".
- Kulukohad kulukohad võetakse põhivara kaardilt.

Moodustatud automaatseid lausendeid saab muuta ainult siis, kui neid lisatakse ühekaupa.

Kui antud perioodile on juba salvestatud amortisatsiooni arvestuse automaatsed lausendid, siis sama perioodi kohta uuesti lausendite moodustamisel nupuga Arvuta avaneb aken, milles on näha olemasolevad ja uued moodustatud lausendid.

Lausendeid saab muuta kolmel viisil:

- Asendada olemasolevad lausendid uute lausenditega (lehel "Uued lausendid" nupp Asenda kõik), lausendite kande numbrid säilitatakse. Kui uusi lausendeid on vähem siis, küsitakse kinnitust ülejäänud lausendite kustutamise kohta ja need kande numbrid jäävad kasutamata.
- Muuta olemasolevaid lausendeid päevaraamatus (lehel "Olemasolevad lausendid" nupp Muuda või teha topeltklõps lausendil) ja uusi mitte lisada.
- Kustutada olemasolevad (lehel "Olemasolevad lausendid" ühekaupa nupuga Kustuta või kõik lausendid nupuga Kustuta kõik) ja lisada uued (lehel "Uued lausendid" nupp Lisa või Lisa kõik). Kustutatud lausendite kande numbreid hiljem ei kasutata.

Kui aknas "Automaatse lausendi eelvaade" on lausendeid lisatud, muudetud või asendatud, siis need lausendid tõstetakse esile teise värviga ja neid saab näha, kui on märgistatud tunnus **Näita lisatud/muudetud/asendatud lausendeid**.

Nupuga 🖨 Print saab printida valitud lehe lausendid.

Kui põhivarakaardil tehakse muudatusi, mis mõjutavad amortisatsiooni arvestuse tulemusi ja lausendid on selle perioodi kohta tehtud, siis programm annab selle kohta vastava hoiatuse ning lausendid tuleb uuesti teha.

# **11.4. PÕHIVARADE ARUANDED**

"Põhivara" põhiaknas on nupud, mis võimaldavad koostada järgmisi aruandeid:

Põhivara inventuur Põhivara liikumine Põhivara väljavõtted.

### 11.4.1. INVENTUUR

Põhivara inventuuri printimiseks tuleb valida

```
Varad → Põhivara → Inventuur
```

| 🎢 Põhivara inventuur                                                                                                    |                                                                                                    |  |  |  |  |  |  |  |
|----------------------------------------------------------------------------------------------------|----------------------------------------------------------------------------------------------------|--|--|--|--|--|--|--|
| Aruande valik<br>© Kõik<br>© Tasuta saadud<br>© Ainult parendustega<br>© Koondinventuur<br>© 1. grupp<br>© 2. grupp<br>© Koondnimekiri | Seisuga: 28.02.11<br>Järjestus<br>Nimetus<br>Inventarinumber<br>Soetamise aeg<br>Lisainfoga<br>Tehase numbriga<br>Tähisega<br>Lugemisleht<br>Vöötkoodiga |  |  |  |  |  |  |  |
| Väljatrüki häälestus<br>Grupp<br>C Üldine<br>C Allüksused<br>C Asukohad<br>C Liigid<br>C Vastutavad isikud<br>C Kontod<br>C Kogum      | Alamgrupp<br>C Üldine<br>C Asukohad<br>C Asukohad<br>C Liigid<br>C Liigid + alamliigid<br>C Liigid + alamliigid<br>C Liigid + alamliigid<br>C Kontod     |  |  |  |  |  |  |  |
| Grupi valik Infoosakond ···· Kalle Karu ··· ··                                                                                         |                                                                                                    |  |  |  |  |  |  |  |
| L<br>CS⊻                                                                                                    | <u> Î</u> Sulge                                                                                                    |  |  |  |  |  |  |  |

Avanenud aknas "Põhivara inventuur" saab määrata, missugust inventuuri aruannet soovitakse.

- Aruande valik
  - Kõik kogu põhivara.
  - Tasuta saadud
  - Ainult parandustega
  - **Koondinventuur** varad näidatakse ühe reana (kui ei grupeerita) või gruppide ja alamgruppide lõikes ühe reana (kui grupeeritakse).
  - 1. grupp
  - 2. grupp
  - **Koondnimekiri** põhivara nimekiri, kus ühesuguse nimetuse ja hinnaga objektid näidatakse ühe koondreaga.
- Seisuga kuupäev, mille seisuga tahetakse inventuuri näha.
- Järjestus ei saa valida koondinventuuri ja koondnimekirja koostamisel, muude aruannete korral valida, mille järgi põhivara objektid järjestatakse:
  - Nimetus
  - Inventarinumber
  - Soetamise aeg
- Lisainfoga märkida kui soovitakse aruandesse printida põhivara objektide lisainfo, maksumus tuuakse ühe reana (maksumus sisaldab parendusi). Ei saa valida koondinventuuri ja koondnimekirja koostamisel.
- **Tehase numbriga** märkida kui soovitakse aruandesse printida põhivara tehase numbritega, ei saa valida koondinventuuri ja koondnimekirja koostamisel.
- **Tähisega** märkida kui soovitakse aruandesse printida põhivarakaardile sisestatud täiendavat infot põhivara objekti kohta.

- Lugemisleht põhivara inventuurileht, kuhu prinditakse varade nimetused, inventari numbrid, maksumused ja järelejäänud amortisatsiooniperiood kuudes ning kuhu saab kirjutada inventuuri läbiviimise tulemusi. Häälestuses saab sisestada lisatekste, mis prinditakse lugemislehe päisesse ja lõppu, samuti määrata ka lugemislehe rõht- või püstpaigutuse (vt p 11.1). Ei saa valida koondinventuuri ja koondnimekirja koostamisel. Kui kasutusel on vöötkoodidega inventuuri läbiviimise moodul, siis eeltäidetud lugemisleht koostatakse vöötkoodilugejaga saadud andmete põhjal (vt p 11.8).
- Vöötkoodiga aruandesse prinditakse varade vöötkoodid.
- Väljatrüki häälestus määrata, mille järgi põhivara grupeeritakse.
  - Grupp
    - Üldine ei grupeerita.
    - Allüksused
    - Asukohad
    - Liigid
    - Vastutavad isikud
    - Kontod
    - Kogum
    - Alamgrupp
- **Grupi valik** väljatrüki häälestuses tehtud valikutest sõltuvalt saab määrata grupid, mille kohta põhivara väljavõte koostatakse. Grupi leidmiseks võib valida kas grupi täisnime või sisestada grupi algussümbolid ja "\*". Kokkulangevate algussümbolite korral saab leida mitme grupi varad (näiteks "Auto\*" korral leitakse "Automajand" ja "Autopesula" varad).

• Soetamishind – võib sisestada minimaalse ja/või maksimaalse soetamishinna.

Nupuga 🖨 Erint saab printida põhivara inventuuri. Väljatrükk on toodud Lisas.

# CSV-formaadis faili koostamine

Põhivara ja väikevahendite inventuuri saab salvestada csv-formaadis faili, mille saab hiljem avada näiteks Excel-ga. Failis on iga vahendi kohta andmed, mille alusel saab ise koostada sobiva inventuurilehe.

Faili tegemiseks valida nupp CS⊻ ja sisestada avanevas aknas faili nimi ja asukoht.

### 11.4.2. LIIKUMINE

Põhivara liikumise printimiseks tuleb valida

Varad → Põhivara → Liikumine

| 👘 Põhivara liikumine                                                                        | ×                                                                                                    |
|---------------------------------------------------------------------------------------------|----------------------------------------------------------------------------------------------------|
| Aruande valik<br>© Kõik<br>© Ostetud<br>© Tasuta saadud<br>© Mahakantud                     | Vahemik<br>Algus 01.01.11<br>Löpp 28.02.11<br>Järjestus<br>Nimetus<br>Inventarinumber<br>Soetamise aeg |
| Grupeerimine<br>C Üldine<br>C Allüksused<br>C Liigid<br>C Alamliigid<br>C Vastutavad isikud | Grupi valik<br>M <sup>4</sup><br>Tehase numbriga<br>Tähisega<br>Koondaruanne                           |
| 🖨 <u>P</u> rint                                                                             | <u>I</u> Sulge                                                                                         |

Avanenud aknas "Põhivara liikumine" saab määrata, missugust inventuuri aruannet soovitakse.

- Aruande valik
  - Kõik
  - Ostetud
  - Tasuta saadud
  - **Mahakantud** märkida tunnus "Akt", kui soovitakse printida mahakandmise akt.
  - Müüdud
  - Üle antud
- Vahemik ajavahemik, mille kohta aruanne koostatakse.
- Järjestus valida, mille järgi põhivara objektid järjestatakse:
  - Nimetus
  - Inventarinumber
  - Soetamise aeg
- Grupeerimine määrata, mille järgi põhivara grupeeritakse.
  - Üldine ei grupeerita.
  - Allüksused
  - Liigid
  - Alamliigid
  - Vastutavad isikud
- **Grupi valik** vt p 11.4.1.
- **Tehase numbriga** vt p 11.4.1.
- **Tähisega** vt p 11.4.1.
- Koondaruanne varad näidatakse ühe reana (kui ei grupeerita) või gruppide lõikes ühe reana (kui grupeeritakse).

Nupuga 🖨 Erint saab printida põhivara liikumise.

### **11.4.3. VÄLJAVÕTTED**

Põhivara väljavõtte printimiseks tuleb valida

| Varad | $\rightarrow$ | Põhivara | $\rightarrow$ | Väljavõtted |
|-------|---------------|----------|---------------|-------------|
|-------|---------------|----------|---------------|-------------|

| 🎢 Põhivara väljavõtted                                                                                                    |                                                                                                    |
|----------------------------------------------------------------------------------------------------|----------------------------------------------------------------------------------------------------|
| Aruande valik<br>© Parendused<br>© Soetamised + parendused<br>© Vastutavad isikud                                                  | Vahemik<br>Algus 01.01.11<br>Lõpp 28.02.11<br>Järjestus<br>ONimetus<br>OInventarinumber<br>OSoetamise aeg           |
| Väljatrüki häälestus<br>Grupp<br>C Üldine<br>Allüksused<br>E Liigid<br>Vastutavad isikud<br>Grupi valik<br>Masinad, seadrr Arvutid | Alamgrupp<br>C Üldine<br>C Allüksused<br>C Allüksused + asukohad<br>C Liigid<br>C Alamliigid<br>C Vastutavad isikud |
| Print                                                                                                    | <u>I</u> <u>S</u> ulge                                                                                              |

Avanenud aknas "Põhivara väljavõtted" saab määrata, missugust väljavõtet soovitakse.

- Aruande valik
  - **Parendused** väljavõttesse tuuakse põhivara, millel on tehtud antud vahemikus parendus (ka siis, kui põhivara on vahepeal maha kantud).
  - **Soetamised** + **parendused** väljavõttesse tuuakse põhivara, millel on tehtud antud vahemikus parendus või mis on antud vahemikus soetatud (ka siis, kui põhivara on vahepeal maha kantud).
  - **Vastutavad isikud** väljavõttes näidatakse antud vahemikus kõigi põhivarade kohta kehtinud vastutavaid isikuid.
- Vahemik ajavahemik, mille kohta väljavõte koostatakse.
- **Järjestus** vt p 11.4.1.
- Väljatrüki häälestus vt p 11.4.1.
- **Grupi valik** vt p 11.4.1.

Nupuga 🖨 Erint saab printida põhivara väljavõtte.

# 11.5. VÄIKEVAHENDID

Tööks väikevahenditega tuleb valida

 $Varad \rightarrow V$ äikevahendid  $\rightarrow V$ äikevahendid (peamenüüs Väikevahendite nimekiri)

| 16 | 🔐 Väikevahendid     |       |                  |          |          |       |             |              |           |               |            |          |                        |          |
|----|---------------------|-------|------------------|----------|----------|-------|-------------|--------------|-----------|---------------|------------|----------|------------------------|----------|
|    | Lisa <u>M</u> uu    | ıda   | K <u>u</u> stuta | Jagamine | <u> </u> | ,     |             |              |           | 2             | <b>b</b>   | 🎒 Filter | <u>I</u> <u>S</u> ulge |          |
|    | Nimetus             | Inv 🔻 | Tehase nr        | Maksumus | Soetatud | Kogus | Maha kantud | Liik         | Alamaliik | Allüksus      | lsik       | Asukoht  | Vöötkood               |          |
|    | Tool Esta           | 3     |                  | 70       | 03.08.10 | 1     |             | Mööbel       | Toolid    | Administratsi | Piret Tamm | A 102    | 47420850914            |          |
|    | Tool Esta           | 3     |                  | 70       | 03.08.10 | 1     |             | Mööbel       | Toolid    | Infoosakond   | Kalle Karu | B 200    | 47420850914            | c        |
|    | Seinakell Seiko     | 4     | l                | 86       | 03.08.10 | 1     |             | Olmeelektroo | Muud      | Administratsi | Harald Erm | A 101    | 40406125513            | i        |
|    | Seinakell Seiko     | 4     |                  | 86       | 03.08.10 | 1     |             | Olmeelektroo | Muud      | Administratsi | Piret Tamm | A 102    | 40406125517            |          |
|    | Laualamp Termo      | 5     |                  | 45       | 05.08.10 | 4     |             | Olmeelektroo | Muud      | Administratsi | Piret Tamm | A 102    | 47025609850            | i –      |
|    | Kohvikeetja Severin | 6     |                  | 110      | 05.08.10 | 1     |             | Olmeelektroo | Muud      | Administratsi | Harald Erm | A 101    | 40461021321            |          |
|    | Kohvikeetja Severin | 6     |                  | 110      | 05.08.10 | 1     | 07.02.11    | Olmeelektroo | Muud      | Infoosakond   | Kalle Karu | B 200    | 4046102132             |          |
|    | Teekann Severin     | 7     |                  | 84       | 05.08.10 | 2     |             | Olmeelektroo | Muud      | Administratsi | Harald Erm | A 101    | 40461021326            |          |
| E  |                     |       |                  |          |          |       |             |              |           |               |            |          | Þ                      | <b>-</b> |
| L  | isainfo:            |       |                  |          |          |       |             |              |           |               |            |          |                        |          |

Avanenud aknas "Väikevahendid" on juba registreeritud väikevahendite nimekiri. Akna allosas on näha lisainfo valitud väikevahendite kohta. Vajadusel võib lisainforiba muuta laiemaks, lohistades allavajutatud vasaku hiireklahviga riba ülemist serva ülespoole.

Väikevarade kirjete järjestamiseks tuleb klõpsata hiirega vastava veeru nimetusel. Väikevarad järjestatakse tähestiku järgi või kasvavas järjekorras, teise klõpsu korral tagurpidi järjekorras.

Kui finantsraamatupidamise häälestuses (vt p 7.2) on määratud väikevahendi soetamise kontod, siis päevaraamatusse väikevahendi soetamise lausendi sisestamisel avatakse väikevahendi lisamise aken.

# <u>Filtreerimine (vt p 18.2)</u>

Väikevahendite hulga muutmiseks ekraanil saab kasutada filtrit (nupp <u>Eilter</u> vt p 18.2) või parema hiireklahvi filtrit. Parema hiireklahvi filtri kasutamiseks tuleb väikevahendite nimekirjal parema hiireklahviga avada menüü ja märkida sobiv valik.

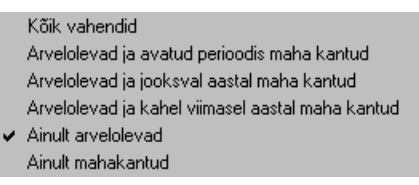

Parema hiireklahvi filtri valik kehtib kuni uue valikuni, seda ei muudeta ka nimekirja sulgemisel. Võrguversiooni korral on parema hiireklahvi filtri valik seotud ainult antud töökohaga ja valitud firmaga (kui bürooversiooni korral kasutatakse mitut firmat).

Väikevahendite nimekirja või filtri abil leitud väikevahendite nimekirja printimiseks valida nupp Filter. Väikevahendite järjestamiseks prinditavas nimekirjas tuleb nad eelnevalt järjestada soovitud välja järgi aknas "Väikevahendid".

# Lisamine (vt p 18.2)

| Väikevahendid - muutm | nine                   |                    | X                      |
|-----------------------|------------------------|--------------------|------------------------|
| Nimetus Tool          | Juta.                  | 🔻                  |                        |
| Inv nr                | 8 💽 Tehase nr          |                    | Vöötkood 4742085092209 |
| Liik Mööb             | el 🔤 🔽 Toolid          | 🔻                  |                        |
| Uldinfo Andmed        | Lisainfo Mahakandmine  |                    |                        |
|                       |                        |                    |                        |
|                       |                        |                    |                        |
| Maksumus              | 70                     |                    |                        |
| Soetamise<br>kuupäev  | 01.02.11               |                    |                        |
| Kogus                 | 6                      |                    |                        |
|                       |                        |                    |                        |
|                       |                        |                    |                        |
|                       |                        |                    |                        |
|                       |                        |                    |                        |
| 🗖 Tasuta sa           | adud                   |                    |                        |
| K <u>o</u> opia.      | 🕘 <u>P</u> rint 🖌 🗸 Si | <u>a</u> lvesta XK | atkesta                |

Avanenud aknas "Väikevahendid – lisamine" saab sisestada järgmised andmed:

- Nimetus väikevahendi nimetus (kuni 35 sümbolit).
- Inv.nr. väikevahendi inventarinumber. Häälestuses saab määrata, et inventarinumber sisaldaks lisaks numbritele ka muid sümboleid. Sel juhul ei pakuta uue väikevahendi lisamisel vaikimisi inventarinumbrit. Kui sisestada inventarinumbri algussümbolid ja valida nupp [3], siis leitakse järgmine vaba number, mis algab nende sümbolitega (näiteks on inventarinumbrid "818" ja "8112", siis "8" sisestamisel pakutakse "8113").
- **Tehase nr** väikevahendi tehase number.
- Vöötkood väikevahendi vöötkood (kuni 13 sümbolit). Vöötkood võimaldab kasutada varade inventuuri läbiviimisel vöötkoodilugejat (vt p 11.8).
- Liik väikevahendi liik (kuni 20 sümbolit) ja alamliik (kuni 20 sümbolit).

### <u>Lehel "Üldinfo"</u>

- Maksumus väikevahendi ühiku soetusmaksumus.
- Soetamise kuupäev
- Kogus
- Tasuta saadud ära märkida, kui väikevahend on tasuta saadud.

#### Lehed "Andmed" ja "Lisainfo"

Väikevahendi andmed lehtedel "Andmed" ja "Lisainfo" on analoogilised põhivaraga (vt p 11.3.1).

#### Lehel "Mahakandmine"

Väikevahendi mahakandmine on analoogiline põhivara mahakandmisega (vt p 11.3.1), näidata tuleb lisaks ka mahakantavate väikevahendite **kogus**.

Uue väikevahendi registreerimisel on võimalik kasutada varem registreeritud väikevahendit. Selleks tuleb nupuga Koopia avada valikuaken, kust saab valida sobiva väikevahendi, teha vajalikud muudatused ja salvestada see uue väikevahendina.

<u>Akna päisesse</u> kopeeritakse kõik andmed, v.a. inventarinumber (pakutakse inventarinumbrit automaatselt).

Lehtele "Üldinfo", "Andmed" ja "Lisainfo" kopeeritakse kõik andmed.

<u>Lehele "Mahakandmine"</u> ei kopeerita mahakantavat kogust, see tuleb lisamisel sisestada või mahakandmise kuupäev kustutada. Sisestatud andmed salvestada nupuga  $\checkmark$  Salvesta.

## Muutmine ja kustutamine (vt p 18.2)

Väikevahendi muutmine ja kustutamine on analoogiline põhivara muutmise ja kustutamisega

(vt p 11.3.1).

### <u>Jagamine</u>

Kuna ühesuguseid väikevahendeid võib väikevahendite nimekirja lisada ühe reana, siis võib hiljem tekkida nende jagamise vajadus – erinevatesse allüksustesse, erinevatesse asukohtadesse ja erinevatele vastutavatele isikutele. Selleks tuleb aknas "Väikevahendid" valida soovitud väikevahend ja nupp Jagamine.

| Väikevahendite jagamine             |                    |                        | ×        |
|-------------------------------------|--------------------|------------------------|----------|
| Nimetus Tool Juta                   |                    |                        |          |
| Inv nr                              | 8 Kogus            | 6                      |          |
| Liik Mööbel                         | Tool               | d                      |          |
| Viimane andmete<br>muutmise kuupäev | 01.02.11 🗾 Ja      | gamise kuupäev 🛛 🛛 🛛 🗤 | .02.11 🕌 |
| Allüksus                            | Asukoht            | Vastutav isik          | Kogus 🔺  |
| Administratsioon                    | A 101              | Harald Erm             | 3        |
| Infoosakond                         | B 201              | Karl Klein             | 1        |
| Müügiosakond                        | A 103              | Maris Roos             | 2        |
|                                     |                    |                        |          |
| + ~                                 | × .                | Koguste summa          | ;        |
|                                     | ✓S <u>a</u> lvesta | <b>X</b> ∆atkesta      |          |

Avanenud aknas "Väikevahendite jagamine" on näha valitud väikevahendi andmed (allüksus, asukoht ja vastutav isik). Nende muutmiseks tuleb sisestada väljadesse:

- Jagamise kuupäev kuupäev, millest alates kehtivad uued andmed.
- Allüksus allüksus (kuni 20 sümbolit).
- Asukoht väikevahendi asukoht (kuni 20 sümbolit).

- Vastutav isik vastutava isiku nimi (kuni 20 sümbolit).
- Kogus jaotatud väikevahendi kogus. Kui vähendati kogust enne uue rea lisamist, ilmub lisatavasse ritta koguste vahe. Kui seda ei tehtud, lahutatakse sisestatud kogus jagatava väikevahendite kogusest peale lisatava rea salvestamist.

Väljas Koguste summa näidatakse jaotatud väikevahendite kogust.

Nupuga  $\checkmark$  Salvesta salvestatakse viimase rea andmed ja suletakse aken. Muud tegevused on nagu põhivaral (vt p 11.3).

# 11.6. VÄIKEVAHENDITE ARUANDED

Varade põhiakna on nupud, mis võimaldavad koostada järgmisi aruandeid: Väikevahendite inventuur Väikevahendite liikumine.

#### **11.6.1. INVENTUUR**

Väikevahendite inventuuri printimiseks tuleb valida

#### Varad → Väikevahendid → Inventuur

Väikevahendite inventuur on samasugune nagu põhivaral (vt p 11.4.1).

#### **11.6.2. LIIKUMINE**

Väikevahendite liikumise printimiseks tuleb valida

#### Varad → Väikevahendid → Liikumine

Väikevahendite liikumine on samasugune nagu põhivaral (vt p 11.4.2), ei saa valida grupeerimist alamliikide järgi.

### **11.7. ABITEGEVUSED**

Varade abitegevustes saab asendada varade andmeid, otsides vajalikud varad allüksuse, asukoha ja/või isiku järgi ning asendades need uutega. Asendada saab varade andmeid, mille viimane andmete kehtivuse alguskuupäev on varasem asendamise kuupäevast.

Varade andmete asendamiseks tuleb valida

Varad → Väikevahendite → Abitegevused

#### Varad

| 🌃 Varade asukoha andme                  | te asendamine                      |                 |         |               |                  |          |                  |                        | П× |
|-----------------------------------------|------------------------------------|-----------------|---------|---------------|------------------|----------|------------------|------------------------|----|
| Asendamise kuupä                        | Asendamise kuupäev 09.02.11 📓      |                 |         |               |                  |          |                  |                        |    |
| Grupi valik                             | <b>Allüksus</b><br>Administratsioo | Asukoht<br>r    | lsi<br> | k             | Otsi             |          |                  |                        |    |
| Uued andmed                             |                                    |                 | Ma      | aris Roos 🛛 😶 |                  |          |                  |                        |    |
| Põhivara Väikevahendid                  |                                    |                 |         |               |                  |          |                  |                        |    |
| Nimi                                    | Inventarinr Al                     | llüksus         | Asukoht | lsik          | Liik             | Soetatud | Soetusmaksumus K | ogus                   |    |
| Laualamp Termo                          | 5 Ai                               | dministratsioon | A 102   | Piret Tamm    | Olmeelektroonika | 05.08.10 | 45               | 4                      |    |
| Kohvikeetja Severin                     | 6 A                                | dministratsioon | A 101   | Harald Erm    | Olmeelektroonika | 05.08.10 | 110              | 1                      |    |
| Teekann Severin                         | 7 A                                | dministratsioon | A 101   | Harald Erm    | Olmeelektroonika | 05.08.10 | 84               | 2                      |    |
| Tool Juta                               | 8 A                                | dministratsioon | A 101   | Harald Erm    | Mööbel           | 01.02.11 | 70               | 3                      |    |
| Teekann Severin                         | 9 Ai                               | dministratsioon | A 101   | Harald Erm    | Olmeelektroonika | 01.02.11 | 88               | 2                      |    |
| <ul> <li>Kohvikeetja Severin</li> </ul> | 10 A                               | dministratsioon | A 101   | Harald Erm    | Olmeelektroonika | 01.02.11 | 110              | 1                      |    |
| Laualamp Termo                          | 11 A                               | dministratsioon | A 102   | Piret Tamm    | Olmeelektroonika | 01.02.11 | 57               | 4                      |    |
| ✓ Kõik     Tühista valik                |                                    |                 |         |               |                  |          |                  |                        |    |
|                                         |                                    |                 |         |               |                  |          |                  | <u>i</u> <u>S</u> ulge |    |

Akna ülemises osas täita väljad:

- Asendamise kuupäev kuupäev peab olema hilisem, kui asendatavate põhivõi väikevahendi viimaste andmete kehtivuse alguskuupäev. Asendada saab ainult viimaseid kehtivaid andmeid. Ühel kuupäeval saab andmeid asendada ainult üks kord.
- Grupi valik saab sisestada otsimistingimused, mille alusel koostatakse ekraanile varade nimekiri. Tühjaks jäetud väljade korral leitakse kõik varad, mille viimane andmete kehtivuse alguskuupäev on varasem asendamise kuupäevast. Grupi leidmiseks võib valida kas grupi täisnime või sisestada grupi algussümbolid ja "\*". Kokkulangevate algussümbolite korral saab leida mitme grupi varad (näiteks "Auto\*" korral leitakse "Automajand" ja "Autopesula" varad).
- Uued andmed sisestada ainult need andmed, mida tuleb asendada. Tühjaks jäetud väljades andmeid ei muudeta, jäetakse alles eelmised andmed.

Nupuga <sup>Otsi</sup> tuuakse leitud varad akna alumisesse ossa kahele lehele "Põhivara" ja "Väikevahendid". Näidatakse varad, mis vastavad väljades **Grupi valik** sisestatud tingimustele, kui tingimusi ei sisestata, näidatakse kõiki varasid, mille viimane andmete kehtivuse alguskuupäev on varasem asendamise kuupäevast.

Andmete asendamiseks tuleb varad märgistada: hoida all klahvi "Ctrl" ja klõpsata hiirega vajalikel varadel või kõigi varade märgistamiseks valida nupp Võik. Märgistatuks loetakse objekti, mille kogu rida on märgistatud (teist värvi).

Märgistuste mahavõtmiseks: ühelt varalt – hoida all klahvi "Ctrl" ja klõpsata hiirega vajalikul varal, kõigilt märgistatud varadelt – valida nupp <sup>Tühista valik</sup>.

Märgistatud varade andmete asendamiseks valida nupp <a>Asenda</a>. Enne tegelikku asendamist programm nõuab kasutajalt asendamise kinnitust.

Asendamisel lisatakse põhivara või väikevahendi andmete lehtedele (vt p 11.3.1) uued andmed.

NB! Kuna ühel kuupäeval saab andmeid asendada ainult üks kord, tuleb enne asendamist hoolikalt kontrollida sisestatud andmeid.

# **11.8. VARADE INVENTEERIMINE VÖÖTKOODILUGEJAGA**

Vöötkoodilugejaga inventuuri läbiviimiseks tuleb kõigepealt programmis VERP:

- sisestada põhivara ja väikevahendite andmetesse **vöötkoodid** (vt p 11.3.1 ja p 11.5).
- koostada põhivara ja väikevahendite **eksportfailid** (pasjad.csv ja vasjad.csv), selleks valida Verp → Eksport → Varad, (vt p 17.2.2). Kui soovitakse inventeerimise käigus lugeda ainult põhivarasid või väikevahendeid, siis tuleb eksportfailid salvestada erinevatesse kaustadesse.

Varade vöötkoodilugejaga inventeerimiseks on programmis VERP olemas kaks võimalust:

- kasutades vöötkoodilugejat ja programmi VERP abiprogrammi "Varade inventuur".
- kasutades AS ID-Balti poolt tarnitavaga firma "HandHeld Products" programmeeritavaid andmekogumisseadmeid.

Pärast inventuuri läbiviimist imporditakse läbiviidud inventuuri andmed programmi VERP varade moodulisse, kus toimub edasine andmete töötlemine.

### 11.8.1. INVENTUUR VERP ABIPROGRAMMIGA "VARADE INVENTUUR"

### Programmi installeerimine

Programm "Varade Inventuur" tuleb installeerida arvutisse, millega on ühendatud vöötkoodilugeja, programm VERP võib samas arvutis olla, kuid nõutav see ei ole. Programmi installeerimine toimub programmiga **VerpInventuurInstall.exe**.

| 🞢 Yerp 6.3 Inventuur'i paigaldamine                                     |          |
|-------------------------------------------------------------------------|----------|
| <b>Vali programmile kaust</b><br>Kuhu Verp 6.3 Inventuur paigaldada?    |          |
| Paigaldaja paigaldab Verp 6.3 Inventuur'i järgnevasse kausta.           |          |
| Jätkamiseks vajuta Edasi. Kui soovid valida teise kausta, vajuta Sirvi. |          |
| C:\Program Files\Verp63Inventuur                                        | Sirvi    |
| Programm vajab vähemalt 12,2 MB kõvakettaruumi.                         |          |
|                                                                         |          |
| Edasi >                                                                 | Katkesta |

Avanenud aknas saab nupuga <sup>Sirvi...</sup> valida kausta, kuhu programm installeeritakse. Nupuga <sup>Edasi ></sup> avanevad järgnevalt aknad, kus saab määrata, kas luua ja millisesse kausta luua programmi käivitamise otsetee (vaikimisi pakutakse Start menüü kausta) ning kas luua töölaua ikoon ja kiirkäivitusikoon.

| ᆒ Yerp 6.3 Inventuur'i paigaldamine                                                                              |                                     |         |
|----------------------------------------------------------------------------------------------------|-------------------------------------|---------|
| <b>Yalmis paigaldama</b><br>Paigaldaja on valmis paigaldama Verp 6.3 Inventuur'i sinu arvutisse.                 |                                     |         |
| Vajuta Paigalda, et jätkata paigaldamisega või vajuta Tagasi, et saada ülevaade<br>valitutest või muuta seadeid. |                                     |         |
| Sihtkaust:<br>C:\Program Files\Verp63Inventuur                                                                   |                                     |         |
| Start menüü kaust:<br>Verp 6.3 Inventuur                                                                         |                                     |         |
| Lisaülesanded:<br>Täiendavad ikoonid:<br>Loo töölaua ikoon                                                       |                                     |         |
| <b>▼</b>                                                                                                    |                                     |         |
| < Tagasi Paigalda K                                                                                              | tkesta                              |         |
| Viimasena avaneb aken, kus nupuga                                                                                | <sup>igalda</sup> saab alustada pro | ogrammi |

# Programmi käivitamine

paigaldamist.

Iventuuri läbiviimiseks käivitada programm **VerpInventuur.exe** (töölaual või Start menüüs ikooniga Verp 6.3 Inventuur).

| 1ef | Varade inventuur         |            |               |               | JN |
|-----|--------------------------|------------|---------------|---------------|----|
|     | Vali Lisa Kustuta        |            | Häälestus     | <u>S</u> ulge |    |
|     | Nimetus 🗸                | Seisuga    | Vahendite arv | Lõpetatud     |    |
| ▶   | Põhivarade inventuur     | 15.11.2012 | 41            |               |    |
|     | Väikevahendite inventuur | 01.11.2012 | 41            |               |    |
|     |                          |            |               |               |    |
|     |                          |            |               |               |    |
|     |                          |            |               |               |    |

Avanenud aknas on näha inventuuride nimekiri ja saab valida vajaliku tegevuse: häälestuse (nupp  $\underbrace{Häälestus}$ ), uue inventuuri lisamise (nupp  $\underbrace{Lisa}$ ), vahendite inventeerimise (nupp  $\underbrace{Vali}$ ) või inventuuri kustutamise (nupp Kustuta).

# <u>Häälestus</u>

Häälestuses tuleb sisestada vöötkoodi prefiks, mille pikkus võib olla kuni 3 sümbolit. Prefiksi kasutamine ei ole kohustuslik.

# <u>Inventuuri lisamine</u>

| 16 | Varade inventuur - lisamine |                   |              |
|----|-----------------------------|-------------------|--------------|
|    | Kuupäev 14.11.2012          | Nimetus Põhivarad | le inventuur |
|    | Impordi andmed              |                   |              |
|    | ✓ <u>S</u> alvesta          | 🗙 <u>T</u> ühista | 👖 Sulge      |
|    |                             |                   |              |
|    | <u>I</u> nventuuri tegemine | Inventuuri seis   | Ekspordi     |

Avanenud aknas saab lisada uue inventuuri, selleks sisestada Kuupäev ja Nimetus ning nupuga Impordi andmed lugeda sisse programmist VERP eksporditud põhivara ja väikevahendite failid (pasjad.csv ja vasjad.csv). Kui soovitakse teostada põhivara ja väikevahendite lugemist eraldi, siis valitud kaustas tohib impordi ajal olla ainult üks nimetatud failidest, põhivarade fail pasjad.csv või väikevahendite fail vasjad.csv. Pärast sisselugemist näidatakse ekraanil impordi nupu järgi sisseloetud vahendite arvu. Andmed salvestada nupuga 🔽 Salvestal. Nupuga 🗴 Iühistal saab tühistada andmeid, mis on imporditud, kuid ei ole veel salvestatud. Vahendite nimekirja saab Inventuuri seis ., nupuga Inventuuri tegemine võib koheselt vaadata nupuga alustada inventeerimist. Kui inventuuri seis või inventeerimine valitakse enne, kui andmed nupuga Salvestatakse, siis toimub koheselt automaatne andmete salvestamine. Pärast importi on soovitav koheselt kontrollida imporditud vahendite nimekirja õigsust, vajadusel saab selle kustutada avalehel inventuuride nimekirjal ja uuesti õiged andmed importida. Kui on vaja imporditud vahenditele ainult uusi juurde lisada, siis võib programmis VERP koostada uue(d) eksportfaili(d) ja samasse inventuuri uuesti importida. Korduval importimisel lisatakse ainult uued vahendid, olemasolevaid üle ei kirjutata..

# <u>Vahendite lugemine</u>

Inventariseerimiseks valida inventuuride nimekirja aknas nupuga <u>Vali</u> vajalik inventuur ja avanenud aknas nupp<u>Inventuuri tegemine</u>.

#### Varad

| 📸 ¥arade inventuur - i                                                      | inventuuri Väikevahendite inventuur teostamine      | <u>-</u> □× |
|-----------------------------------------------------------------------------|-----------------------------------------------------|-------------|
| <u>V</u> öötkood                                                            |                                                     | Lõpeta      |
| Vöötkood<br>Nimetus<br>Inventari nr<br>Vastutav isik<br>Asukoht<br>Allüksus | 3838989589325<br>Mouse Defender 110BL must opt<br>6 |             |
| Kogus                                                                       | 2(25)                                               | Muuda (F5)  |

Avanenud aknas näidatakse vöötkoodilugejaga loetud vahendi infot, kui loetakse väikevahendeid., siis näidatakse loetud kogust kokku (koos antud lugemisega) ja sulgudes kogust raamatupidamises (programmis VERP). Juhul, kui ei õnnestu vöötkoodi lugejaga tuvastada, siis saab selle sisestada väljale **Vöötkood**.

| Inventuuri andmed                                                            |                                    | × |
|------------------------------------------------------------------------------|------------------------------------|---|
| Vöötkood 383                                                                 | 8989589325                         |   |
| Nimetus<br>Inventari nr<br>Tehase nr<br>Vastutav isik<br>Allüksus<br>Asukoht | Mouse Defender 110BL must opt<br>6 |   |
| Märkus<br>Märkus<br>Kogus<br>Kommentaar                                      | (24) 1 1                           | ] |
|                                                                              | Salvesta Sulge                     |   |

Nupuga Muuda (F5) saab lisada loetud objektile **Märkusi** ja **Kommentaari.** Väikevahendil saab ka muuta **Kogust**. Sulgudes olev kogus näitab lugemata vahendeid kuni viimase lugemiseni, võttes aluseks raamatupidamise andmed.

Lugemise ajal võivad esineda järgmised veateated:

"Mitu objekti" - ühele vöötkoodile vastab mitu erinevat vahendit, konkreetse vahendi saab määrata kas koheselt nupuga <u>Muuda (F5)</u>, millega tuuakse ekraanile valiku nimekiri, või pärast lugemise seansi lõpetamist inventuuri seisu vaatamises lehel "Vigased".

- "Ei leitud" loetud vöötkoodi ei leitud varade nimekirjast, nupuga Muuda (F5) saab avada akna, kus saab sisestada kommentaari. Kommentaari saab lisada ka pärast lugemise seansi lõpetamist inventuuri seisu vaatamises lehel "Vigased".
- "Vahend on juba loetud" teade antakse ainult põhivara objekti lugemisel, kuna eeldatakse et põhivara kogus saab ainult 1 olla . Nupuga Muuda (F5) avatakse aken, kus saab sisestada kommentaari. Kommentaari saab lisada ka pärast lugemise seansi lõpetamist inventuuri seisu vaatamises lehel "Vigased".

Lugemise seansi lõpetamiseks valida nupp

## <u>Inventuuri seis</u>

Inventuuri seisu vaatamiseks ja loetud andmete täpsustamiseks valida inventuuride nimekirja aknas nupuga <u>Vali</u> vajalik inventuur ja avanenud aknas nupp Inventuuri seis

| Mi Yara | f Varade inventuur - inventuuri Väikevahendite inventuur seis |                |        |                 |               |  |
|---------|---------------------------------------------------------------|----------------|--------|-----------------|---------------|--|
| Þ       | <u>1</u> uuda                                                 |                |        |                 | Tagasi        |  |
| Viga    | sed Loetud vahend                                             | lid            |        |                 |               |  |
| PΛ      | / Vöötkood                                                    | Nimetus        | Inv nr | Kogus lugemisel | Vea liik      |  |
| Þ       | 2                                                             |                |        | 1               | . Ei leitud   |  |
| P       | 4740438016308                                                 | Sülearvuti uus | 107    | 1               | . Juba loetud |  |
|         |                                                               |                |        |                 |               |  |

Lehel "Vigased" näidatakse neid vahendeid, millede lugemisel anti eelnevalt kirjeldatud veateateid. Kui veaks on "Mitu objekti", saab nupuga <u>Muuda</u> määrata valikust konkreetse vahendi ja valiku salvestamisel tõstetakse vahend lehelt "Vigased" lehele "Loetud vahendid".

| 16 | <b>∦</b> ¥ara | ide inventuur - inventuur | i Väikevahendite inventuur seis |        |       |              |                |          |     |
|----|---------------|---------------------------|---------------------------------|--------|-------|--------------|----------------|----------|-----|
|    | Ŀ             | <u>1</u> uuda             |                                 |        |       |              |                | Taga     | asi |
|    | Viga          | sed Loetud vahend         | id                              |        |       |              |                |          |     |
| [  | PΛ            | / Vöötkood 🔷 🔶            | Nimetus                         | Inv nr | Kogus | Loetud kokku | Kogus lugemise | Vea liik |     |
|    | Ρ             | 7310683000109             | Nahktool                        | 73     | 1     | 1            | • 1            |          | *   |
|    | V             | 6410530081730             | Monitor Samsung LCD 23"         | 12     | 1     | 2            | 1              |          | *   |
|    | Ρ             | 4740438016308             | Sülearvuti uus                  | 107    | 1     | 1            |                |          |     |
|    | ▶ V           | 3838989589325             | Mouse Defender 110BL must opt   | 6      | 25    | 2            |                |          |     |
|    | V             | 1234561234567             | Arvuti Ordi Maraton+W7HP        | 13     | 1     | 1            |                |          |     |
|    | V             | 1234561234567             | Keyboard Ordi EST USB           | 5      | 2     | 3            |                |          |     |

Lehel "Loetud vahendid" näidatakse juba loetud kui ka veel lugemata vahendeid. Lehel on näha **Kogus** raamatupidamises ja **Loetud kogus**. Lehe parempoolses osas on näha kõik selle objekti lugemised üksikult koos loetud koguse ja esinenud veateatega, "\*" kogusega real näitab, et antud lugemine kinnitatud.

# Andmete eksport programmi VERP

Lugemistulemuste ekspordiks programmi VERP valida inventuuride nimekirja aknas nupuga <u>Vali</u> vajalik inventuur ja avanenud aknas nupp <u>Ekspordi</u>. Avanenud aknas valida kaust, kuhu csv-vormingus eksportfail salvestada, ja sisestada faili nimi. Faili kirjutatakse kõik vahendid, mis on näha inventuuri seisus lehel "Loetud vahendid", lehel "Vigased" olevat infot ei ekspordita.

| Confirm | ×                                                                                 |
|---------|-----------------------------------------------------------------------------------|
| ?       | Inventuuri tulemus on edukalt eksporditud! Soovite inventuuri lõpetatuks märkida? |
|         | Jah Ei                                                                            |

Pärast faili salvestamist saab inventuuri lõpetada. Lõpetatud inventuuri andmeid ei saa muuta, faili eksporti saab vajadusel korrata.

## 11.8.2. INVENTUURI VORMISTAMINE PROGRAMMIS VERP

Vöötkoodilugejaga läbiviidud vahendite lugemise tulemuste faili impordiks valida

Varad → Vöötkoodid → Tulemused

| Avanenud | aknas | valida | nupp | <u>L</u> isa |
|----------|-------|--------|------|--------------|
|          |       |        |      |              |

| Seisuga   | 01.08.11   |
|-----------|------------|
| Kirjeldus | Roose Anne |

Aknas "Inventuurid" valida mis **seisuga** inventuuri teostati ja sisestada **kirjeldus**. Seejärel aknas "Inventuuri tulemusfaili valik" valida **csv-tulemusfail**.

| 📊 Inventuurid |                                    |       |           |               |               |        |                |          |                 | × |
|---------------|------------------------------------|-------|-----------|---------------|---------------|--------|----------------|----------|-----------------|---|
| <u>L</u> isa  | Lisa uus <u>f</u> ail K <u>u</u> s | stute | a         | <u>K</u> aart |               |        | <u>F</u> ilter | 2 🕞      | 👖 <u>S</u> ulge | • |
| Seisuga       | Kirjeldus                          | ΤΓ    |           | ln∨ nr        | Vöötkood 🔷 🔶  | Leitud | Märkus         | Märkus 2 | Seisuga         |   |
| 01.10.2012    | Teet Kask                          |       | Ρ         |               | 7310683000109 | 1      | Asub köögis    |          | 01.11.2012      |   |
| Γ             |                                    |       | $^{\vee}$ | 6             | 6410530081730 | 4      |                |          | 01.11.2012      |   |
|               |                                    |       | Ρ         |               | 4740438016308 | 1      |                |          | 01.11.2012      |   |
|               |                                    |       | $\vee$    |               | 3838989589325 | 4      |                |          | 01.11.2012      |   |
|               |                                    |       | $\vee$    | 2             | 1234561234567 | 2      |                |          | 01.11.2012      |   |
|               |                                    |       | $ \vee $  | 5             | 1234561234567 | 10     | maha kanda     |          | 01.11.2012      | ▼ |
|               |                                    | A     | sub       | ) köögis      |               |        |                |          |                 |   |

Impordi tulemusena tuuakse aknasse inventuuri andmed. Vöötkoodilugejaga lugedes sai sisestada iga vara kohta kaks märkust, millest inventuuri aruandesse prinditakse esimene märkus. Nupuga Kaart saab vajadusel avada objekti kaardi.

Inventuuri andmete printimiseks tuleb eelnevalt varade häälestuse lehel "Lisatekstid lugemislehel" märgistada tunnus **Eeltäidetud lugemisleht** (vt p 11.1) ja akendes "Põhivara inventuur" (vt p 11.4.1) ja "Väikevahendite inventuur" (vt p 11.6.1) märgistada tunnus **Lugemisleht**.

Varad

# 11.9. LISAD

# Põhivara inventuur

| Allüksust | e lõikes |
|-----------|----------|
| Seisuga   | 31.01.11 |

| Nimetus                     | Inventari- So<br>number ku | oetamise<br>uupäev | Maksumus  | Kulum    | Jääkväärtus |
|-----------------------------|----------------------------|--------------------|-----------|----------|-------------|
| Administratsioon            |                            |                    |           |          |             |
| A 101                       |                            |                    |           |          |             |
| 1. Fujitsu Display B22W-6   | 8 03                       | 3.08.10            | 326,00    | 19,00    | 307,00      |
| 2. Fujitsu Display B22W-6   | 9 03                       | 3.08.10            | 326,00    | 19,00    | 307,00      |
| 3. Fujitsu Esprimo E9900    | 4 03                       | 3.08.10            | 927,00    | 56,00    | 871,00      |
| 4. Fujitsu Esprimo E9900    | 5 03                       | 3.08.10            | 927,00    | 56,00    | 871,00      |
| 5. HP LaserJet Pro CP1525NW | 3 03                       | 3.08.10            | 334,00    | 20,00    | 314,00      |
| 6. HP RP5700 POS E2160      | 13 17                      | 7.01.11            | 1 182,00  | 12,00    | 1 170,00    |
| 7. Toyota Hiace D-4D        | 2 03                       | 3.08.10            | 12 100,00 | 726,00   | 11 374,00   |
| 8. Volkswagen Golf 6        | 1 03                       | 3.08.10            | 15 400,00 | 924,00   | 14 476,00   |
|                             | A 10                       | 1 kokku            | 31 522,00 | 1 832.00 | 29 690,00   |
| A 102                       |                            |                    |           |          |             |
| 9. Fujitsu Display B22W-6   | 11 03                      | 3.08.10            | 326,00    | 19,00    | 307,00      |
| 10. Fujitsu Esprimo E9900   | 7 03                       | 3.08.10            | 927,00    | 56,00    | 871,00      |
|                             | A 10                       | 2 kokku            | 1 253,00  | 75.00    | 1 178,00    |
|                             | Administratsioon           | kokku              | 32 775,00 | 1 907,00 | 30 868,00   |
| Infoosakond                 |                            |                    |           |          |             |
| B 200                       |                            |                    |           |          |             |
| 1. Fujitsu Display B22W-6   | 10 03                      | 3.08.10            | 326,00    | 19,00    | 307,00      |
| 2. Fujitsu Esprimo E9900    | 6 03                       | 3.08.10            | 927,00    | 56,00    | 871,00      |
|                             | B 20                       | 0 kokku            | 1 253,00  | 75.00    | 1 178,00    |
| B 201                       |                            |                    |           |          |             |
| 3. HP RP5700 POS E2160      | 12 17                      | 7.01.11            | 1 182,00  | 12,00    | 1 170,00    |
|                             | B 20                       | 1 kokku            | 1 182,00  | 12.00    | 1 170,00    |
|                             | Infoosakond                | kokku              | 2 435,00  | 87,00    | 2 348,00    |
| Kokku 13 põhivahendit.      | Kokku:                     |                    | 35 210,00 | 1 994,00 | 33 216,00   |

# Amortisatsiooni tabel

|     |                          | A          | Allüksuste lõikes |       |          |          |             |
|-----|--------------------------|------------|-------------------|-------|----------|----------|-------------|
|     |                          |            | jaanuar 2011 a.   |       |          |          |             |
|     | Nimetus                  | Inventari- | Maksumus          | Amort | Perioodi | Kulum    | Jääkväärtus |
|     |                          | number     |                   | norm  | kulum    | kokku    |             |
|     | Administratsioon         |            |                   |       |          |          |             |
|     | Autod                    |            |                   |       |          |          |             |
| 1.  | Toyota Hiace D-4D        | 2          | 12 100,00         | 12,00 | 121,00   | 726,00   | 11 374,00   |
| 2.  | Volkswagen Golf 6        | 1          | 15 400,00         | 12,00 | 154,00   | 924,00   | 14 476,00   |
|     | Kokku Auto               | od         | 27 500,00         |       | 275,00   | 1 650,00 | 25 850,00   |
|     | Inventar                 |            |                   |       |          |          |             |
| 3.  | Fujitsu Display B22W-6   | 8          | 326,00            | 12,00 | 3,00     | 19,00    | 307,00      |
| 4.  | Fujitsu Display B22W-6   | 9          | 326,00            | 12,00 | 3,00     | 19,00    | 307,00      |
| 5.  | Fujitsu Display B22W-6   | 11         | 326,00            | 12,00 | 3,00     | 19,00    | 307,00      |
| 6.  | Fujitsu Esprimo E9900    | 4          | 927,00            | 12,00 | 9,00     | 56,00    | 871,00      |
| 7.  | Fujitsu Esprimo E9900    | 5          | 927,00            | 12,00 | 9,00     | 56,00    | 871,00      |
| 8.  | Fujitsu Esprimo E9900    | 7          | 927,00            | 12,00 | 9,00     | 56,00    | 871,00      |
| 9.  | HP LaserJet Pro CP1525NW | 3          | 334,00            | 12,00 | 3,00     | 20,00    | 314,00      |
| 10. | HP RP5700 POS E2160      | 13         | 1 182,00          | 12,00 | 12,00    | 12,00    | 1 170,00    |
|     | Kokku Inventa            | ar         | 5 275,00          |       | 51,00    | 257,00   | 5 018,00    |
|     | Kokku Administratsio     | on         | 32 775,00         |       | 326,00   | 1 907,00 | 30 868,00   |
|     | Infoosakond              |            |                   |       |          |          |             |
|     | Inventar                 |            |                   |       |          |          |             |
| 1.  | Fujitsu Display B22W-6   | 10         | 326,00            | 12,00 | 3,00     | 19,00    | 307,00      |
| 2.  | Fujitsu Esprimo E9900    | 6          | 927,00            | 12,00 | 9,00     | 56,00    | 871,00      |
| 3.  | HP RP5700 POS E2160      | 12         | 1 182,00          | 12,00 | 12,00    | 12,00    | 1 170,00    |
|     | Kokku Inventa            | ar         | 2 435,00          |       | 24,00    | 87,00    | 2 348,00    |
|     | Kokku Infoosako          | nd         | 2 435,00          |       | 24,00    | 87,00    | 2 348,00    |
|     | Kokl                     | ku:        | 35 210,00         |       | 350,00   | 1 994,00 | 33 216,00   |

#### Põhivara kaart

| HP RP5700       | POS E2160    |                |               |      | Inventarinr<br>Vöötkood | 13<br>4096705511022 |
|-----------------|--------------|----------------|---------------|------|-------------------------|---------------------|
| Tehasenr 852    | 115          |                |               |      | Kogum                   |                     |
| Liik            |              | Inventar       | Alamliik      | Arv  | utid                    |                     |
| Soetusmaksum    | us           | 1 182,00       | Soetamise aeg | 17.0 | 01.11                   |                     |
| Koos parenduste | ega          | 1 189,00       |               |      |                         |                     |
| Algkulum        |              | 0,00           |               | 01.0 | 01.11                   |                     |
| Amortisatsioon  | inorm        | 24,00 %        | alates        | 01.0 | 2.11                    |                     |
| Põhivara konto  |              | 1861           |               |      |                         |                     |
| Kulukonto       |              | 5321           |               |      |                         |                     |
| Kulumikonto     |              | 1862           |               |      |                         |                     |
| Allüksus        | Infoosakond  |                | alates        | 09.0 | 2.11                    |                     |
| Asukoht         | B 200        |                |               |      |                         |                     |
| Vastutav isik   | Kalle Karu   |                |               |      |                         |                     |
| Lisainfo        | HP RP5700 PC | OS E2160/1G/16 | 0/DVDRW       |      |                         |                     |

|                  | Perioodi algkuupäev | Amortisatsiooninorm | Perioodi algkulum |            |
|------------------|---------------------|---------------------|-------------------|------------|
| Amortisatsioon   | 01.01.11            | 12,00 %             | 0,00              |            |
|                  | 01.02.11            | 24,00 %             | 12,00             |            |
| Parendused       | 18.02.11            | -22,00              | Klaviatuur katki  |            |
|                  | 18.02.11            | 29,00               | Klaviatuur        |            |
| Allüksus         | Asukoht             | Vastutav is         | ik                | Algkuupäev |
| Administratsioon | A 101               | Harald Erm          |                   | 17.01.11   |
| Infoosakond      | B 200               | Kalle Karu          |                   | 09.02.11   |

### Põhivara liikumine

Vahemik: 01.08.10 - 28.02.11

Allüksuste lõikes

#### Soetatud põhivara

|     |                                | Inventari-<br>number | Soetamise<br>kuupäev | Soetus-<br>maksumus | Algkulum | Parendused | Maha<br>kantud |
|-----|--------------------------------|----------------------|----------------------|---------------------|----------|------------|----------------|
| 1   | Administratsioon               |                      |                      |                     |          |            |                |
| 1.  | Fujitsu Display B22W-6         | 8                    | 03.08.10             | 326,00              | 16,00    |            |                |
| 2.  | Fujitsu Display B22W-6         | 9                    | 03.08.10             | 326,00              | 16,00    |            |                |
| 3.  | Fujitsu Display B22W-6         | 11                   | 03.08.10             | 326,00              | 16,00    |            |                |
| 4.  | Fujitsu Esprimo E9900          | 4                    | 03.08.10             | 927,00              | 47,00    |            | 02.02.11       |
| 5.  | Fujitsu Esprimo E9900          | 5                    | 03.08.10             | 927,00              | 47,00    |            |                |
| 6.  | Fujitsu Esprimo E9900          | 7                    | 03.08.10             | 927,00              | 47,00    |            |                |
| 7.  | HP LaserJet Pro CP1525NW       | 3                    | 03.08.10             | 334,00              | 17,00    |            |                |
| 8.  | HP RP5700 POS E2160            | 13                   | 17.01.11             | 1 182,00            |          | 7,00       |                |
| 9.  | LG 27"                         | 15                   | 02.02.11             | 469,00              |          |            |                |
|     | LED/16:9/VGA/DVI/HDM           |                      |                      |                     |          |            |                |
| 10. | Toyota Hiace D-4D              | 2                    | 03.08.10             | 12 100,00           | 605,00   |            |                |
| 11. | Volkswagen Golf 6              | 1                    | 03.08.10             | 15 400,00           | 770,00   |            |                |
|     | Administratsioon kokku:        |                      |                      | 33 244,00           | 1 581,00 | 7,00       |                |
| ]   | Infoosakond                    |                      |                      |                     |          |            |                |
| 1.  | Fujitsu Display B22W-6         | 10                   | 03.08.10             | 326,00              | 16,00    |            |                |
| 2.  | Fujitsu Esprimo E9900          | 6                    | 03.08.10             | 927,00              | 47,00    | 5,00       |                |
| 3.  | HP RP5700 POS E2160            | 12                   | 17.01.11             | 1 182,00            |          |            |                |
| 4.  | LG 27"<br>LED/16:9/VGA/DVI/HDM | 14                   | 02.02.11             | 469,00              |          |            |                |
|     | Infoosakond kokku:             |                      |                      | 2 904,00            | 63,00    | 5,00       |                |
| K   | okku 15 põhivahendit. Kokku:   |                      |                      | 36 148,00           | 1 644,00 | 12.00      |                |

#### Arvelt maha võetud põhivara

| Nimetus                  | Inventari-<br>number | Soetamise<br>kuupäev | Maksumus | Kulum | Jääkväärtus | Maha<br>kantud |
|--------------------------|----------------------|----------------------|----------|-------|-------------|----------------|
| Administratsioon         |                      |                      |          |       |             |                |
| 1. Fujitsu Esprimo E9900 | 4                    | 03.08.10             | 927,00   | 75,00 | 852,00      | 02.02.11       |
|                          |                      |                      |          |       | Mahakandmi  | ne akt nr 2    |
|                          | Administratsioon ko  | okku:                | 927,00   | 75,00 | 852,00      |                |
| Kokku 1 põhivahend.      | Ko                   | okku:                | 927,00   | 75,00 | 852,00      |                |